v.5, Admin-Client, DECT

23.07.2025 08:04

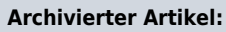

Dieser Artikel gilt bis UCware 5.x. Den aktuellen Stand finden Sie hier.

# [veraltet:] Snom DECT einrichten

### Hinweise:

- Führen Sie die folgenden Schritte aus, **bevor** Sie die erste DECT-Basis anschließen.
- Setzen Sie gebrauchte Basisstationen vorab zurück auf die Werkseinstellungen.
- Stellen Sie sicher, dass die Stationen mit geeigneter Firmware provisioniert werden.

Auf dem UCware Server können Sie DECT-Basen von **Snom** für den Single- oder Multizellenbetrieb einrichten. Die Verwaltung der beteiligten Geräte erfolgt dabei direkt im Admin-Client, sodass Sie in der Regel nicht auf deren Weboberfläche zugreifen müssen.

UCware unterstützt die folgenden DECT-Komponenten von Snom:

| Basisstationen: | M400 (nur einzeln oder als Doppelzelle mit baugleichem Gerät),<br>M700, M900, M900 Outdoor |
|-----------------|--------------------------------------------------------------------------------------------|
| • Handsets:     | M25, M30, M65, M70,<br>M80, M85, M90                                                       |

Unter DECT > Snom können Sie DECT-Chains erstellen oder zur Bearbeitung aufrufen:

| UCw         | are Admiı      | n Client    |             |                      |                |                    |                       | 0 ¢                  |     |
|-------------|----------------|-------------|-------------|----------------------|----------------|--------------------|-----------------------|----------------------|-----|
| A           | Snom D         | ECT Chains  | 6           |                      |                |                    |                       | (                    | Ð   |
| <b>.</b>    | Filter         |             |             |                      |                |                    |                       | _                    |     |
| u<br>U      | ID             | Bezeichnung | Primärbasis | Datensynchronisation | Zugangscode    | Basen<br>verwalten | Handsets<br>verwalten | Basen<br>provisionie | ren |
| †↓          | 6500           | DECT Lager  | 172.17.2.87 | multicast            | 2745           | â                  | Î                     | Φ                    |     |
| ۳           | 7000           | DECT Büro   | 172.17.2.92 | multicast            | 3517           | à                  | Î                     | Φ                    |     |
| Ð           |                |             |             | Elemente             | pro Seite 10 🔹 | 1 - 2 v            | on 2   🗸              | < >                  | ×   |
| \$          |                |             |             |                      |                |                    |                       |                      |     |
| ÷           |                |             |             |                      |                |                    |                       |                      |     |
| <b>+</b> cr | nain erstellen |             |             |                      |                |                    |                       |                      |     |

| Last<br>updat<br>14.02<br>09:33 | e:<br>.2024 archiv:5_x:adhandbuch:provisionierung:snom_dect https://wiki.ucware.com/archiv/5_x/adhandbuch/provisionierung/snom_dect?rev=1707903215 |
|---------------------------------|----------------------------------------------------------------------------------------------------|
| Ĵ                               | Basen hinzufügen                                                                                                    |
| Î                               | Handsets hinzufügen                                                                                                    |
| Φ                               | Basen provisionieren <sup>1</sup>                                                                                                    |
|                                 |                                                                                                    |

<sup>1</sup> Nur zur Problembehebung.

Orientieren Sie sich beim Einrichten einer DECT-Chain an der Reihenfolge der hier dargestellten Schritte:

### **DECT-Chain erstellen und bearbeiten**

Für jede DECT-Chain können Sie die folgenden Eigenschaften konfigurieren:

| Eigenschaften   | Hinweise                                                                                                    |
|-----------------|----------------------------------------------------------------------------------------------------|
| ×               | Maximal 5 Ziffern eingeben.<br>Anhand der ID verbinden sich die beteiligten Basisstationen im Multizellenbetrieb.                                                                       |
| ×               | Name für die Chain eingeben.                                                                                                    |
| ×               | Primärbasis einer vorhandenen Chain ändern.<br>Nur beim Bearbeiten vorhandener Chains möglich. Bei neuen Chains wird die zuerst hinzugefügte DECT-Station<br>als Primärbasis definiert. |
| ×               | Verfahren zur Synchronisation zwischen Basisstationen auswählen.<br>Empfehlung: Multicast                                                                                               |
| Transport *     | Transport für SIP-Pakete auswählen.<br>Empfehlung: <b>udp</b> , für reine M900-Chains alternativ <b>tls</b> .                                                                           |
| ×               | Aktivieren, um mehrere Primärbasen in der Chain zu ermöglichen.<br>Sonderfunktion: Nach Rücksprache mit dem Support benutzen.                                                           |
| ×               | Zugangscode aus 4 Ziffern eingeben.<br>Erforderlich zur Anmeldung von Handsets.                                                                                                    |
| ×               | Sonderfunktion: Nach Rücksprache mit dem Support benutzen.                                                                                                    |
| * Pflichtangabe |                                                                                                    |

## DECT-Basen hinzufügen und verwalten

Über <mark>] DECT > Snom > </mark>gelangen Sie zu den beteiligten Basisstationen der gewünschten DECT-Chain:

| UCw           | are Admin Client       |               |            |                 | Ø            | <b>ф</b> () |
|---------------|------------------------|---------------|------------|-----------------|--------------|-------------|
| <b>↑</b><br>± | Snom DECT Basen Filter |               |            |                 |              | •           |
| い<br>い<br>い   | MAC-Adresse            | Name          | IP-Adresse | Gateway-Adresse | Modell       |             |
| "<br>₽        | 0004                   | EG31<br>10G25 | 172.       | 172.            | m700<br>m700 |             |
| ଶ<br>¢        | 0003                   | 20G17         | 172.       | 172.            | m700         | > >1        |
|               |                        |               |            |                 |              |             |

Hier können Sie der Chain neue Basisstationen 🛨 hinzufügen oder vorhandene zur Bearbeitung aufrufen.

Dabei können Sie die folgenden Eigenschaften konfigurieren:

| Eigenschaften   | Hinweise                                                                   |
|-----------------|----------------------------------------------------------------------------|
| ×               | Name zur Anzeige der Basisstation im Admin-Client eingeben.                |
| ×               | IP-Adresse eingeben, die der UCware Server der Basisstation zuweisen soll. |
| ×               | Netzmaske zur IP-Adresse der Basisstation eingeben.                        |
| ×               | MAC-Adresse von der Rückseite der Basisstation eingeben.                   |
| ×               | Gateway-Adresse für die Basisstation eingeben.                             |
| ×               | Adresse des DNS-Servers im Netzwerk eingeben.                              |
| ×               | Modellbezeichnung der Basisstation auswählen.                              |
| * Pflichtangabe |                                                                            |

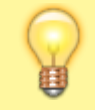

#### **Hinweise:**

Für den Multizellenbetrieb müssen Sie der gewünschten DECT-Chain mindestens zwei Basisstationen hinzufügen. Damit diese einen Kommunikationsbaum aushandeln, fügen Sie der Chain mindestens ein Handset hinzu.

## **DECT-Handsets hinzufügen und verwalten**

Î Über **J DECT > Snom >** 

gelangen Sie zu den beteiligten Handsets der gewünschten DECT-Chain:

| UCw           | are Admin Client            |                      |         | 0 🗢 U |
|---------------|-----------------------------|----------------------|---------|-------|
| <b>↑</b><br>± | < Snom DECT Handsets Filter |                      |         | Ð     |
| ili<br>ぜ      | IPEI oder IPUI              | Modell               | Löschen |       |
| î,<br>∎       | 0276                        | snom-m65<br>snom-m85 | i<br>i  |       |
| 9.<br>1       | 0278                        | snom-m85             | Î       |       |
| ۰             | 0272                        | snom-m90             | Î       |       |

Hier können Sie der Chain neue Handsets hinzufügen:

| Eigenschaften   | Hinweise                                                                                                    |
|-----------------|----------------------------------------------------------------------------------------------------|
| ×               | IPEI oder IPUI eines oder mehrerer Handsets eingeben.<br>Unterstützte Modelle: M25, M30, M65, M70, M80, M85, M90<br>Sie finden die IPEI an den folgenden Stellen:<br>•<br>auf der Verpackung<br>•<br>im Akkufach |
|                 | •<br>im Gerätemenü unter <b>Einstellungen &gt; Status</b>                                                                                                    |
| ×               | Optional: Gemeinsame Modellbezeichnung der Handsets auswählen.<br>Diese finden Sie u. a. im Gerätemenü unter Einstellungen > Status.                                                                             |
| * Pflichtangabe |                                                                                                    |

From: https://wiki.ucware.com/ - UCware-Dokumentation

Permanent link: https://wiki.ucware.com/archiv/5\_x/adhandbuch/provisionierung/snom\_dect?rev=1707903215

Last update: 14.02.2024 09:33